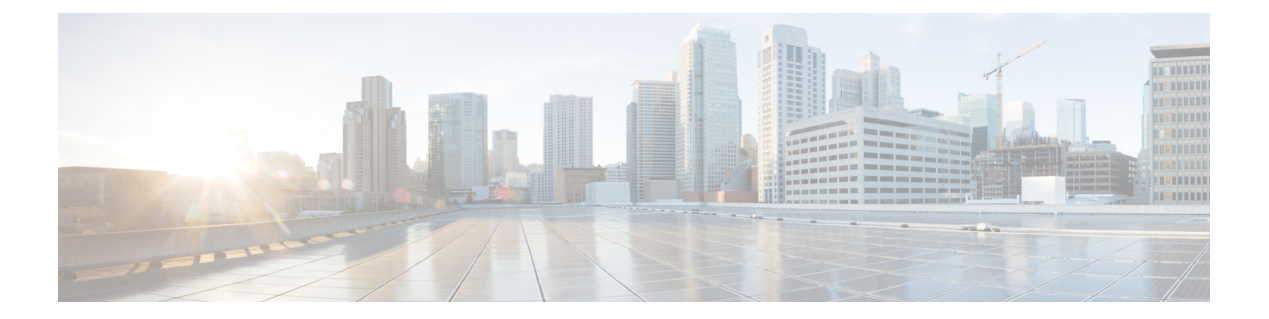

# Install Cisco Optical Network Controller Using OpenStack

To deploy the Cisco Optical Network Controller using OpenStack, follow the instructions in this task. The deployment leverages a Heat Orchestration Template to automate the creation of necessary components and configurations.

Heat Orchestration Template

A Heat orchestration template will be provided to create the required components for the instance. The template includes configurations for block storage, security groups, and network settings.

Components Created by Heat Template

- Block Storage: Image and data volumes are created and attached to the instance.
- Security Groups: Security groups for network ports are established.
- Network Configuration: A control plane network and subnet are created as a private network, and a northbound port will be created.
- Join Token: Random text is generated to be used as a join token.
- Cloud-Init Configuration: The cloud-init is prefilled based on the parameters that are obtained during stack launch.

## Before you begin

OpenStack Version: 2024.1

See OpenStack Documentation for release 2024.1 for details on how to use OpenStack.

• Upload Image: Upload the Cisco Optical Network Controller (qcow2) image to the server..

Use the following CLI command to upload the image to the OpenStack project.

```
openstack image create --disk-format=qcow2 --file <path-to-image>.qcow2 \
    --shared \
    --property hw_firmware_type='uefi' \
    --property hw_machine_type='q35' \
    --property architecture='x86_64' \
    --progress \
    "Image Name"
```

After you perform these commands, the qcow2 image is available for deployment in OpenStack.

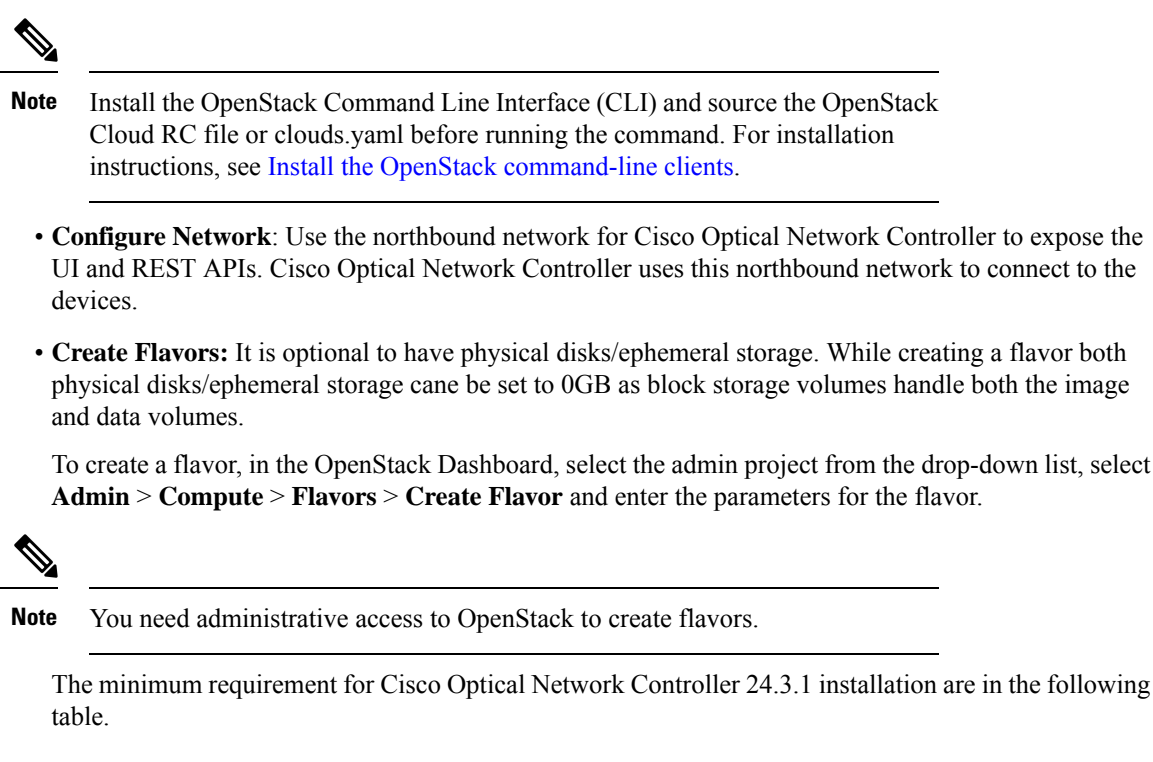

| Table | 1: | Minimum | Rea | quireme | ent |
|-------|----|---------|-----|---------|-----|
|-------|----|---------|-----|---------|-----|

| Sizing | CPU     | Memory | Disk   |
|--------|---------|--------|--------|
| XS     | 16 vCPU | 64 GB  | 800 GB |
| S      | 32 vCPU | 128 GB | 1.5 TB |

Create Key Pair: Create a key pair using the ed25519 algorithm. Upload Public SSH Key to OpenStack by going to Project > Compute > Key Pairs and select Import Public Key.

Run the following command in a UNIX-based environment to create an SSH key pair:

```
ssh-keygen -t ed25519
Generating public/private ed25519 key pair.
Enter file in which to save the key (/Users/xyz/.ssh/id ed25519):
./<file-name-of-your-key>.pem
Enter passphrase (empty for no passphrase):
Enter same passphrase again:
Your identification has been saved in ./<file-name-of-your-key>.pem
Your public key has been saved in ./<file-name-of-your-key>.pem.pub
The key fingerprint is:
SHA256:zGW6aGn8rxvEq82sA/97jOaHrl9rnoTaYi+TqU3MeRU xyz@abc
The key's randomart image is:
+--[ED25519 256]--+
           Е
        +
          + .
         s.
       = =
      000*+0
      =XX++=0
     .o*#/X=
```

L

```
+----[SHA256]----+
#Once created you can cat the file with .pub extension for the public key. ( ex:
<file-name-of-your-key>.pem.pub )
cat <file-name-of-your-key>.pem.pub
#The above key has to be used in the deployment template ( SSH Public Key ) in the
Deployment process
```

Follow the prompts to save the key. The key pair will be used to access Cisco Optical Network Controller after the installation.

- You must have an NTP server or NTP Pool for time synchronization.
- You must have a DNS server. The DNS server can be an internal DNS server if the Cisco Optical Network Controller instance is not exposed to the internet.

Perform the following steps to install Cisco Optical Network Controller using OpenStack.

## **Step 1** Log in to OpenStack.

**Step 2** Select **Project** > **Orchestration** > **Stacks** from the sidebar.

## Figure 1: OpenStack Stacks Screen

| openstack.      | 🔳 Cisc  | o • CONC ▼                       |                    |                |         |        |                 |               |               | 🛔 ramve2 🔻     |
|-----------------|---------|----------------------------------|--------------------|----------------|---------|--------|-----------------|---------------|---------------|----------------|
| Project         | ~       | Project / Orchestration / Stacks |                    |                |         |        |                 |               |               |                |
| API.<br>Compute | Access  | Stacks                           |                    |                |         |        |                 |               |               |                |
| Volumes         | >       |                                  |                    |                |         |        |                 |               |               |                |
| Network         | >       |                                  |                    | Stack Name = • |         | Filter | + Launch Stack  | Preview Stack | Delete Stacks | More Actions 🕶 |
| Orchestration   | ~       | Displaying 4 items               |                    |                |         |        |                 |               |               |                |
|                 | Stacks  | Stack Name                       | Created            |                | Updated |        | Status          |               |               | Actions        |
| Resource        | e Types | testing-sc1                      | 2 hours, 3 minutes |                | Never   |        | Create Complete |               |               | Check Stack 💌  |
| Template V      | ersions | testing                          | 1 day, 4 hours     |                | Never   |        | Create Complete |               |               | Check Stack 🝷  |
| Template Ge     | nerator | Nightly-SA                       | 1 week             |                | Never   |        | Create Complete |               |               | Check Stack 💌  |
| Admin           | >       | testing-408                      | 1 week             |                | Never   |        | Create Complete |               |               | Check Stack 💌  |
| Identity        |         | Displaying 4 items               |                    |                |         |        |                 |               |               |                |

## Step 3 Launch Stack.

- a) Click Launch Stack
- b) Choose **Template as File** and Upload the Heat orchestration template file or choose **Direct Input** and paste the contents of the file.

**Note** Incorrect indentation causes parsing errors. Validate the file with a YAML validator.

**Description:** 

A template is used to automate the deployment of

Use one of the available template source options to specify the template to be used in creating this stack.

infrastructure, services, and applications.

•

Figure 2: Select Template

## Select Template

Х

## Template Source \*

**Direct Input** 

## Template Data 🚱

| user_data_format: RAW                                |
|------------------------------------------------------|
| user_data:                                           |
| str_replace:                                         |
| params:                                              |
| \$MACHINE_NAME: node1                                |
| \$JOIN_TOKEN: { get_attr: [ join-token, value ]      |
| }                                                    |
| \$NTP_POOLS: { get_param: ntp_pools }                |
| <pre>\$NTP_SERVERS: { get_param: ntp_servers }</pre> |
| \$NORTHBOUND_VIP: { get_attr: [node1-                |
| northbound-port, fixed_ips, 0, ip_address] }         |

#### **Environment Source**

File

#### Environment File 0

Browse... No file selected.

## \_\_\_\_\_

Cancel

Next

### The following sample is a Heat Orchestration Template file for Cisco Optical Network Controller.

```
heat template version: "2021-04-16"
description: "NxFOS Heat Template"
parameters:
 instance_flavor:
   type: string
   label: Instance Flavor
   constraints:
    - custom_constraint: nova.flavor
  image_name:
    type: string
   label: CONC Image Name
   constraints:
    - custom constraint: glance.image
 northbound network:
   type: string
    label: Northbound Network
   constraints:
    - custom constraint: neutron.network
  northbound subnet:
    type: string
```

```
label: Northbound Subnet
  northbound vip:
   type: string
   label: Northbound VIP address
   default: "10.1.1.1"
  control key pair:
   type: string
   label: Control plane SSH key-pair
   constraints:
   - custom_constraint: nova.keypair
  data volume size gb:
   type: number
   label: Data volume size in GB
   default: 200
 ntp pools:
   type: comma delimited list
   description: List of NTP pools
   default: "0.pool.ntp.org,1.pool.ntp.org"
 ntp servers:
   type: comma delimited list
   description: List of NTP servers
   default: ""
resources:
  # Security Groups
  control-sec-group:
   type: OS::Neutron::SecurityGroup
   properties:
      rules:
      # K8s
      - { protocol: tcp, remote ip prefix: 10.1.0.0/24, port range min: 443, port range max:
443 }
      - { protocol: tcp, remote ip prefix: 10.1.0.0/24, port range min: 6443, port range max:
6443 }
      - { protocol: tcp, remote_ip_prefix: 10.1.0.0/24, port_range_min: 10250, port range max:
10250 }
      # Etcd (Port 2379 + 2380)
      - { protocol: tcp, remote_ip_prefix: 10.1.0.0/24, port range min: 2379, port range max:
2380 }
      # Flannel CNI
      - { protocol: udp, remote ip prefix: 10.1.0.0/24, port range min: 8472, port range max:
8472 }
      # Ping between nodes
      - { protocol: icmp, remote ip prefix: 10.1.0.0/24 }
  northbound-sec-group:
    type: OS::Neutron::SecurityGroup
   properties:
     rules:
      # SSH (Debug purposes only)
      - { protocol: tcp, remote_ip_prefix: 0.0.0.0/0, port_range_min: 22, port_range_max: 22 }
      # Northbound ingress-proxy
     - { protocol: tcp, remote_ip_prefix: 0.0.0.0/0, port_range_min: 8443, port_range_max: 8443
}
  # Networks
  control-plane-network:
   type: OS::Neutron::Net
   properties:
     admin state up: true
```

```
control-plane-subnet:
   type: OS::Neutron::Subnet
   properties:
    network_id: { get_resource: control-plane-network }
     gateway_ip: null
     cidr: "10.1.0.0/24"
     ip_version: 4
 # Control Ports
nodel-control-port:
   type: OS::Neutron::Port
   properties:
     security groups: [ { get resource: control-sec-group } ]
     network: { get_resource: control-plane-network }
    fixed ips:
     - subnet id: { get resource: control-plane-subnet }
       ip_address: "10.1.0.10"
 # Northbound Ports
nodel-northbound-port:
   type: OS::Neutron::Port
   properties:
     security_groups: [ { get_resource: northbound-sec-group } ]
    network: { get param: northbound network }
    fixed ips:
     - subnet_id: { get_param: northbound_subnet }
       ip address: { get param: northbound vip }
 # Join Token
 join-token-id:
   type: OS::Heat::RandomString
   properties:
    character classes:
    - class: lowercase
     - class: digits
    length: 6
 join-token-secret:
   type: OS::Heat::RandomString
   properties:
    character classes:
     - class: lowercase
     - class: digits
    length: 16
 join-token:
   type: OS::Heat::Value
   properties:
    type: string
    value:
       list join: [ '.', [ { get resource: join-token-id }, { get resource: join-token-secret
}]]
 # Data Volumes
nodel-data-volume:
   type: OS::Cinder::Volume
   properties:
    size: { get param: data volume size gb }
 # Instances
nodel:
   type: OS::Nova::Server
   properties:
```

L

```
networks:
      - port: { get_resource: node1-control-port }
      - port: { get resource: node1-northbound-port }
      flavor: { get param: instance flavor }
      key_name: { get_param: control_key_pair }
      block device mapping v2:
      - device name: vda
        image: { get_param: image_name }
        volume size: 50
        delete_on_termination: true
      - device name: vdb
        volume id: { get resource: node1-data-volume }
        boot index: -1
        delete on termination: true
      user_data_format: RAW
      user_data:
        str replace:
          params:
            $MACHINE NAME: node1
            $JOIN TOKEN: { get attr: [ join-token, value ] }
            $NTP_POOLS: { get_param: ntp_pools }
            $NTP_SERVERS: { get_param: ntp_servers }
            $NORTHBOUND VIP: { get attr: [nodel-northbound-port, fixed ips, 0, ip address] }
            $POSTGRES_CONFIG: '{"config": {"max_connections": "1000","idle_session_timeout":
"900000"}, "resources": { "requests": { "memory": "3.22%", "cpu": "3.33%" }, "limits": { "memory":
"9.66%","cpu": "11%"}}'
            SKAFKA CONFIG:
"("erabled":tne,"resources":("requests":("herrory":"7.52%","qu1":"3.33%"),"limits":("herrory":"10.74%","qu1":"5.4%")},"config":("hersage.nex.bytes":1500012})'
          template: |
            #cloud-config
            fs setup:
            - label: data
              device: /dev/vdb
              filesystem: ext4
            mounts:
            - [ "/dev/vdb", "/data" ]
            ntp:
              enabled: true
              ntp client: chrony
              pools: $NTP POOLS
              servers: $NTP SERVERS
            nxf:
              minControlPlaneCount: 1
              node:
                name: $MACHINE NAME
                controlPlaneInterface: enp3s0
                vip:
                  northbound:
                    interface: enp4s0
              initiator:
                vip:
                  northbound:
                    ip: $NORTHBOUND VIP
                postgres: $POSTGRES CONFIG
                kafka: $KAFKA CONFIG
                minio:
                   resources:
                    limits:
                       memory: "5.37%"
```

```
joinToken: $JOIN_TOKEN
security:
   localUsers:
    - username: admin
    displayName: NxF Admin
    description: NextFusion Default Administrator
    locked: true
    mustChangePassword: false
    expiresInDays: 0
    access:
    - permission/admin
```

**Step 4** In the Launch Stack dialog box, enter the Stack Parameters.

### Table 2: Stack Parameters

| Кеу                        | Value                                                                                             |
|----------------------------|---------------------------------------------------------------------------------------------------|
| Stack Name                 | Name of the stack, which will be used as part of the Node name.                                   |
| Creation Timeout (minutes) | Can be left to default. Value can be changed to support the respective environment.               |
| Password for the user      | Enter the password of the OpenStack account used to log in.                                       |
| Control Plane SSH Key Pair | Select the key pair (Should be an ed25519 SSH key).                                               |
| Data Volume Size in GB     | Enter the size of the data volume size based on the Cisco<br>Optical Network Controller profiles. |
| CONC Image Name            | Select the Cisco Optical Network Controller Image (qcow2).                                        |
| Instance Flavor            | Select the respective Cisco Optical Network Controller flavor based on the profiles.              |
| Northbound Network         | Select the Northbound Network.                                                                    |
| Northbound Subnet          | Enter the name in the text field of the Northbound Subnet.                                        |
| Northbound VIP Address     | Public IP, which will be used for both management and Northbound communications.                  |
| NTP Pools                  | Enter the NTP Pools. Leave empty if you are using an NTP Server.                                  |
| NTP Server                 | Enter the NTP Server. Leave empty if you are using an NTP Pool.                                   |

## Step 5 Click Launch.

This creates the stack. Use the PEM key to SSH into the node.

- **Note** Wait for the stack creation status to change to **Create Complete** before you try to SSH into the node. Stack creation can take up to 10 minutes.
- **Step 6 SSH to the node** and execute the following CLI command.

```
ssh -i [ed25519 Private key] nxf@<northbound-vip>
Enter passphrase for key '<file-name-of-your-key>.pem':
```

**Note** Private key is created as part of the key generation with just the **.pem** extension, and it must be set with the least permission level before using it.

## **Step 7** After you SSH into the node, use the sedo system status command to check the status of all the pods.

sedo system status

| System Status (Fri, 20 Sep 2024 08:21:27 UTC) |                              |       |         |          |              |  |
|-----------------------------------------------|------------------------------|-------|---------|----------|--------------|--|
| OWNER                                         | NAME                         | NODE  | STATUS  | RESTARTS | STARTED      |  |
| onc                                           | monitoring                   | node1 | Running | 0        | 3 hours ago  |  |
| onc                                           | onc-alarm-service            | node1 | Running | 0        | 3 hours ago  |  |
| onc                                           | onc-apps-ui-service          | node1 | Running | 0        | 3 hours ago  |  |
| onc                                           | onc-circuit-service          | node1 | Running | 0        | 3 hours ago  |  |
| onc                                           | onc-collector-service        | node1 | Running | 0        | 3 hours ago  |  |
| onc                                           | onc-config-service           | node1 | Running | 0        | 3 hours ago  |  |
| onc                                           | onc-devicemanager-service    | node1 | Running | 0        | 3 hours ago  |  |
| onc                                           | onc-inventory-service        | node1 | Running | 0        | 3 hours ago  |  |
| onc                                           | onc-nbi-service              | node1 | Running | 0        | 3 hours ago  |  |
| onc                                           | onc-netconfcollector-service | node1 | Running | 0        | 3 hours ago  |  |
| onc                                           | onc-osapi-gw-service         | node1 | Running | 0        | 3 hours ago  |  |
| onc                                           | onc-pce-service              | node1 | Running | 0        | 3 hours ago  |  |
| onc                                           | onc-pm-service               | node1 | Running | 0        | 3 hours ago  |  |
| onc                                           | onc-pmcollector-service      | node1 | Running | 0        | 3 hours ago  |  |
| onc                                           | onc-topology-service         | node1 | Running | 0        | 3 hours ago  |  |
| onc                                           | onc-torch-service            | node1 | Running | 0        | 3 hours ago  |  |
| system                                        | authenticator                | node1 | Running | 0        | 12 hours ago |  |
| system                                        | controller                   | node1 | Running | 0        | 12 hours ago |  |
| system                                        | flannel                      | node1 | Running | 0        | 12 hours ago |  |
| system                                        | ingress-proxy                | node1 | Running | 0        | 12 hours ago |  |
| system                                        | kafka                        | node1 | Running | 0        | 12 hours ago |  |
| system                                        | loki                         | node1 | Running | 0        | 12 hours ago |  |
| system                                        | metrics                      | node1 | Running | 0        | 12 hours ago |  |
| system                                        | minio                        | node1 | Running | 0        | 12 hours ago |  |
| system                                        | postgres                     | node1 | Running | 0        | 12 hours ago |  |
| system                                        | promtail-cltmk               | node1 | Running | 0        | 12 hours ago |  |
| system                                        | vip-add                      | node1 | Running | 0        | 12 hours ago |  |

• All the services with owner *onc* must display the status as *Running*. After stack creation, it can take up to 20 minutes for all services to reach the *Running* state.

## **Step 8** SSH to the node and set the initial UI password for the admin user.

sedo security user set admin --password

## **Step 9** You can check the current version using the **sedo version** command.

sedo version

| Installer: | CONC 24.3.1                                             |                  |
|------------|---------------------------------------------------------|------------------|
| NODE NAME  | OS VERSION                                              | KERNEL VERSION   |
| node1      | NxFOS 3.0-408 (f2beddad9abeb84896cc13efcd9a87c48ccb5d0c | ) 6.1.0-23-amd64 |

IMAGE NAME

VERSION

## NODES

|                                                                                          | ++                 |
|------------------------------------------------------------------------------------------|--------------------|
| docker.io/library/alpine                                                                 | 3.20.0             |
| docker.io/rancher/local-path-provisioner                                                 | v0.0.27            |
| nodel  <br>quay.io/coreos/etcd                                                           | v3.5.12            |
| node1  <br>registry.k8s.io/coredns/coredns                                               | v1.11.1            |
| nodel                                                                                    |                    |
| registry.k8s.10/kude-apiserver<br>nodel                                                  | ♥1.30.2            |
| registry.k8s.io/kube-controller-manager<br>node1                                         | v1.30.2            |
| registry.k8s.io/kube-proxy                                                               | v1.30.2            |
| registry.k8s.io/kube-scheduler                                                           | v1.30.2            |
| nodel  <br>registry.k8s.io/pause                                                         | 3.9                |
| <pre>node1   registry.nxf-system.svc:8443/cisco-onc-docker/dev/alarmservice</pre>        | 24.3.1-5           |
| nodel  <br>registry pyf-system syc.8443/cisco-onc-docker/dev/circuit-service             | 24 3 1-5           |
| nodel                                                                                    |                    |
| registry.nxf-system.svc:8443/cisco-onc-docker/dev/collector-service<br>node1             | 24.3.1-5           |
| registry.nxf-system.svc:8443/cisco-onc-docker/dev/config-service                         | 24.3.1-5           |
| registry.nxf-system.svc:8443/cisco-onc-docker/dev/devicemanager-serv                     | ice   24.3.1-5     |
| registry.nxf-system.svc:8443/cisco-onc-docker/dev/inventory-service                      | 24.3.1-5           |
| node1  <br>registry.nxf-system.svc:8443/cisco-onc-docker/dev/monitoring                  | release2431_latest |
| node1  <br>registry.nxf-system.svc:8443/cisco-onc-docker/dev/nbi-service                 | 24.3.1-5           |
| nodel  <br>registry pyf-system syc.8443/cisco-onc-docker/dev/netconfcollector-se         | ervice   24 3 1-5  |
| nodel                                                                                    |                    |
| registry.nxf-system.svc:8443/cisco-onc-docker/dev/onc-apps-ui-service<br>node1           | e   24.3.1-5       |
| registry.nxf-system.svc:8443/cisco-onc-docker/dev/osapi-gw-service<br>node1              | 24.3.1-5           |
| registry.nxf-system.svc:8443/cisco-onc-docker/dev/pce_service                            | 24.3.1-5           |
| registry.nxf-system.svc:8443/cisco-onc-docker/dev/pm-service                             | 24.3.1-5           |
| <pre>nodel   registry.nxf-system.svc:8443/cisco-onc-docker/dev/pmcollector-service</pre> | e   24.3.1-5       |
| node1  <br>registry.nxf-system.svc:8443/cisco-onc-docker/dev/topology-service            | 24.3.1-5           |
| node1  <br>registry.nxf-system.syc:8443/cisco-onc-docker/dev/torch                       | 24.3.1-5           |
| nodel                                                                                    |                    |
| <pre>registry.sedona.clscolabs.com/nxl/authenticator node1  </pre>                       | 3.0-348            |
| registry.sedona.ciscolabs.com/nxf/bgp<br>nodel                                           | 3.0-365            |
| registry.sedona.ciscolabs.com/nxf/controller                                             | 3.0-384            |
| registry.sedona.ciscolabs.com/nxf/firewalld                                              | 3.0-365            |
| nodel  <br>registry.sedona.ciscolabs.com/nxf/flannel                                     | 3.0-365            |
| nodel  <br>registry.sedona.ciscolabs.com/nxf/ingress-proxy                               | 3.0-370            |
| nodel                                                                                    |                    |

| registry.sedona.ciscolabs.com/nxf/iptables          | 3.0-370 |
|-----------------------------------------------------|---------|
| nodel                                               |         |
| registry.sedona.ciscolabs.com/nxi/kaika             | 3.0-365 |
| nouer  <br>registry sedona ciscolabs com/nyf/loki   | 3 0-365 |
| nodel                                               |         |
| registry.sedona.ciscolabs.com/nxf/metrics-exporter  | 3.0-365 |
| nodel                                               | I       |
| registry.sedona.ciscolabs.com/nxf/minio             | 3.0-365 |
| nodel                                               |         |
| registry.sedona.ciscolabs.com/nxf/service-proxy     | 3.0-370 |
| nodel                                               |         |
| registry.sedona.ciscolabs.com/nxf/syslog-forwarder  | 3.0-340 |
| nodel   registry.sedona.ciscolabs.com/nxf/timescale | 3.0-359 |
| nodel                                               | 1 1     |

Step 10 To check the default admin user ID, use the command sedo security user list.

**Step 11** Use a web browser to access *https://<virtual ip>:8443/* to access the Cisco Optical Network Controller Web UI. Use the admin id and the password that you set to log in to Cisco Optical Network Controller.

**Note** Access the web UI only after all the onc services are running. Use the **sedo system status** command to verify that all services are running.